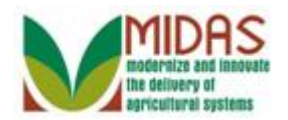

### Purpose

The purpose of this transaction is to approve a Key Field Change (KFC) request. The KFC request form contains important fields that must be controlled. Central control is necessary because often a Business Partner does business with several counties and a change made by one county employee may cause issues in another county. To control key field changes, a KFC request form is required to capture the change and automatically route it (via workflow) to the State Office Specialist(s) (STO) for approval (or rejection). The system determines the STOs by using the Associated Counties on the applicable BP record. An important component of this process is that once a KFC request is approved or rejected, a notification (alert) is automatically disseminated to all office employees on the BP record's associated counties, and the workflow item is discharged from all STO's work lists.

## Trigger

Perform this procedure when a KFC workflow item is received.

## Prerequisites

• A KFC request form has been received via a workflow notification.

## **Helpful Hints**

- "xxxx" within a document represents a variable, which may consist of a name, number, etc.
- In the field description tables, **R** indicates the action is required, **O** indicates the action is optional, and **C** indicates the action is conditional.
- The following notes may be used throughout this work instruction:

| Note type                     | Icon     | Description                                                                                                    |
|-------------------------------|----------|----------------------------------------------------------------------------------------------------|
| A general note of information | <b>f</b> | This is the most commonly used note<br>icon. It is the default icon in the<br>uPerform system for all notes. Use<br>this icon for general information that<br>falls out of the scope of these other<br>icons. |
| A cautionary note             |          | Use this note to communicate to the end-user of something that <b>MUST</b> be                                                                                                    |

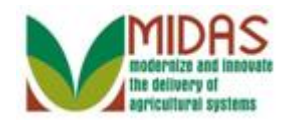

|                                 |              | completed or another trigger that<br>should be started and is related to the<br>procedure.                                                           |
|---------------------------------|--------------|----------------------------------------------------------------------------------------------------|
| A critical note                 | $\bigotimes$ | Use this note to specify something that <b>MUST NOT</b> be done during the procedure.                                                                |
| Contact someone                 | C            | Use this icon to specify to the end-<br>user the need to initiate a<br>communication within the<br>organization due to an event in the<br>procedure. |
| A <b>reference</b> is available |              | Use this note to specify that more<br>information is available in another<br>location. You may reference SOPs,<br>another system, or document.       |

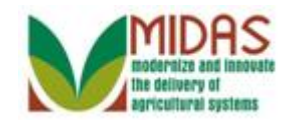

### Procedure

1. Start the transaction from the MIDAS CRM Home Page.

#### Home

|                        |                                                                                                    | Saved Searches -                                                                                | ✓ Go Advanced m |
|------------------------|----------------------------------------------------------------------------------------------------|-------------------------------------------------------------------------------------------------|-----------------|
|                        | Home                                                                                                    |                                                                                                 | 🖸 Back 👻 🖾 👻    |
|                        |                                                                                                    |                                                                                                 | بر 🖨 🔇          |
| Home                   |                                                                                                    |                                                                                                 |                 |
| Worklist               | Workflow Tasks                                                                                                    | Alerts                                                                                          | <b>□</b> ×      |
| Business Partner       | State Office Approval on Key Field Change for business part<br>State Office Approval on Key Field Change for business part | B No result found                                                                               |                 |
| Farm Records           | State Office Approval on Key Field Change for business part                                                                | Q Search                                                                                        | 🗆 × 🗎           |
| Organizational Model 🕨 | Web Links                                                                                                    | Search Cleansing Cases<br>Search Customers/Contacts                                             |                 |
| Product Master         | No result found                                                                                                    | Search Customers/Contacts<br>Search Employees<br>Search Farms/Bins<br>Search Member Hierarchies |                 |
| Recent Items           | Eavorites                                                                                                    | Search Products                                                                                 |                 |
| State Office Approv    |                                                                                                    | Search Requested Products<br>Search Restricted Fields                                           |                 |
| State Office Approv    | My Favorites  Filter: All Items                                                                                            |                                                                                                 |                 |
| Alert for Key Field C  |                                                                                                    | Create                                                                                          | E ×             |
| JETHRO BODINE          | My Favorites                                                                                                    | Create New Product Request                                                                      |                 |
|                        |                                                                                                    | Reports                                                                                         | E ×             |
|                        |                                                                                                    | Key Field Change Requests<br>Potential Duplicates                                               |                 |
|                        |                                                                                                    |                                                                                                 |                 |
|                        |                                                                                                    |                                                                                                 |                 |

- 2. Click the **Worklist** Worklist button to view the open workflow tasks that have been assigned to the State Office (STO).
  - Ð

To control Key Field changes, a Key Field Change (KFC) Request Form is required to capture the change and automatically route it (via workflow) to the STO for approval or rejection.

In the **Workflow Tasks** assignment block in the upper left, the STO has three (3) workflow items that require STO approval. STO users may see the workflow, but one of the two State Security Officers (SSOs) must take action on the workflow items.

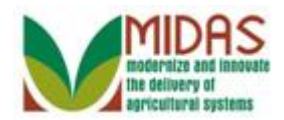

|                                                                                                    |    |         | Saved Searches *                                                             |   |   |    | ▼ Go | Advanc | ed 🗎       |
|----------------------------------------------------------------------------------------------------|----|---------|------------------------------------------------------------------------------|---|---|----|------|--------|------------|
|                                                                                                    | Wo | rklist  |                                                                              |   |   |    |      | Back   | • 🖸 •      |
|                                                                                                    |    |         |                                                                              |   |   |    |      | Ż      | ≙ 🕐        |
| Home                                                                                                  | -  | Alerts  | 2   Personalize Alerts                                                       |   |   |    |      |        | ) <i>B</i> |
| Worklist                                                                                              | 81 | Vo resu | llt found                                                                    |   |   |    |      |        |            |
| Business Partner                                                                                      | •  | Workf   | Iow Tasks 🛛 🤁   Personalize Workflow Tasks                                   |   |   |    | h    | 🗐 থ    | ι ≙        |
| Farm Records                                                                                          | ጜ  | Due     | Subject                                                                      | S | D | Pr | Ass  | Pr     | S          |
| Organizational Model 🕨                                                                                |    |         | State Office Approval on Key Field Change for business partner 8000028458    | 0 | 0 | 5  | Busi |        |            |
| Product Master                                                                                        |    |         | Stafe Office: Approval on Key Field Change for Usiness partner 8000028457    | 0 | 0 | 5  | Busi |        |            |
| P                                                                                                    |    |         | State Pointies Approved VIVV 28 Pield Change for business partner 8000028474 | 0 | 0 | 5  | Busi |        |            |
| State Office Approv<br>JANE HATHAWAY<br>State Office Approv<br>Alert for Key Field C<br>JETHRO BODINE |    |         |                                                                              |   |   |    |      |        |            |

3. Select State Office Approval on Key Field Change for business partner 8000028458 State Office Approval on Key Field Change for business partner 8000028458 to accept the Key Field Change.

The SSO can either approve or reject the workflow request. If the workflow request contains members of an SSN Family, the members of the family will be listed in the body of the workflow. Selecting **Approved** doesn't automatically update the other members of the SSN Family. It is the responsibility of the SSO to manually change the other SSN Family BP records.

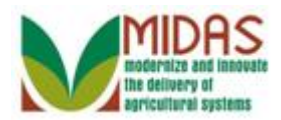

|                                                                                                    |                                                                                                    |                                                                                                   |                                          | Saved             | Searches - |                   | - Go Advanc | ed 🗎  |
|----------------------------------------------------------------------------------------------------|----------------------------------------------------------------------------------------------------|---------------------------------------------------------------------------------------------------|------------------------------------------|-------------------|------------|-------------------|-------------|-------|
| •                                                                                                    | Workflow Tas                                                                                          | k: State C                                                                                        | Office Approval on Key F                 | ield Change for b | usiness    | partner 800002845 | 🖸 Back      | - 🖸 - |
|                                                                                                    | 🖋 Back                                                                                                |                                                                                                   |                                          |                   |            |                   |             | 2 🖨   |
| Home                                                                                                    | Decision:                                                                                             | Accepted                                                                                          | •                                        | Execute Decision  |            |                   |             | -     |
| Worklist                                                                                                    | - Workflow                                                                                            | Fask                                                                                              |                                          |                   |            |                   |             |       |
| Business Partner                                                                                                    |                                                                                                    | Subject                                                                                           | State Office Approval on Key F           | ield              | Status     | Ready             |             |       |
| Farm Records                                                                                                    |                                                                                                    | Sent Date                                                                                         | 08/28/2014                               |                   | Priority   | 5 Medium          |             |       |
| Organizational Model 🕨                                                                                               | Description                                                                                           | Due Date                                                                                          | 08/30/2014                               |                   |            |                   |             |       |
| Product Master                                                                                                    | Initiator: MIT                                                                                        | EST15 TRAI                                                                                        | N15                                      |                   |            |                   |             |       |
| Recent Items<br>State Office Approv<br>JANE HATHAWAY<br>State Office Appro<br>Alert for Key Field C<br>JETHRO BODINE | Old Inactive<br>Old TIN Typ<br>Old TIN Num<br>New TIN Typ<br>New TIN Nur<br>Status: INPF<br>Comments: | Flag: False<br>:: No Tax ID<br>iber: NOTAX<br>e: Social Se<br>mber: 91827:<br>ROGRESS<br>WRONG SS | Type<br>ID<br>curity Number<br>3650<br>N |                   |            |                   |             |       |
|                                                                                                    |                                                                                                    |                                                                                                   |                                          |                   |            |                   |             | •     |

4. Click the **Execute Decision** Execute Decision button to accept the changes listed on the KFC Request Form.

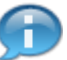

If the workflow is accepted then the following happens:

- The Workflow item is discharged from all STO users' worklists.
- If the change combination is the Tax Type / TIN the IRS Response Code is changed to "9" which is "Waiting for IRS Response".
- Once the workflow has been approved an alert is sent to all employees in the customers' associated counties.
- The KFC request form reflects the new BP record values and key fields are released and open for change.

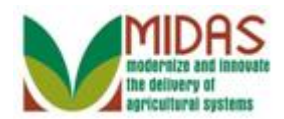

|                                                                                                    |    |         |                | Saved Searches -                                                |   |   |    | ▼ Go          | Advano     | ced 🗎 |
|----------------------------------------------------------------------------------------------------|----|---------|----------------|-----------------------------------------------------------------|---|---|----|---------------|------------|-------|
|                                                                                                    | Wo | rklist  |                |                                                                 |   |   |    |               | Back       | - 🖸 - |
|                                                                                                    |    |         |                |                                                                 |   |   |    | <b>. 8</b> (1 | 8          | 4     |
| Home                                                                                                    | -  | Alerts  | 2   Persor     | alize Alerts                                                    |   |   |    |               |            | 1 Q   |
| Worklist                                                                                                    | 81 | No resu | It found       |                                                                 |   |   |    |               |            |       |
| Business Partner                                                                                                    | •  | Workf   | low Tasks 🕯    | 2   Personalize Workflow Tasks                                  |   |   |    | hl            | <b>6</b> d | } ≙   |
| Farm Records                                                                                                    | ъ  | Due     | Subject        |                                                                 | S | D | Pr | Ass           | Pr         | S     |
| Organizational Model 🕨                                                                                                |    |         | State Office A | pproval on Key Field Change for business partner 8000028457     | 0 | 0 | 5  | Busi          |            |       |
| Product Master                                                                                                    |    |         | State Office A | State Office Approval on Key Field Change for artner 8000028474 | 0 | 0 | 5  | Busi          |            |       |
| Recent Items<br>State Office Approv<br>JANE HATHAWAY<br>Alert for Key Field C<br>JETHRO BODINE<br>State Office Approv |    |         |                |                                                                 |   |   |    |               |            |       |

 Select State Office Approval on Key Field Change for business partner 8000028457 State Office Approval on Key Field Change for business partner 8000028457 to reject the KFC.

Since the SSO approved the Workflow item, it was discharged from **all** STO users' worklists. Notice that business partner 8000028458 workflow item is no longer listed in the Workflow Task assignment block. An alert was sent to the Associated Counties notifying them of the change to the BP records.

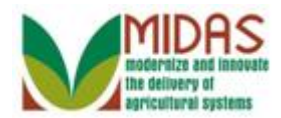

| Workflow Task: State Office Approval on Key Field Change for business partner 800002845   Image: Back - Back   Image: Back - Back   Image: Back - Back   Image: Back - Back   Image: Back - Back   Image: Back - Back - Bac |                                                                                                    | Saved Searches                                                                                                    | 🕶 Go Advanced 湔 |
|----------------------------------------------------------------------------------------------------|----------------------------------------------------------------------------------------------------|----------------------------------------------------------------------------------------------------|-----------------|
| Worklist       Decision: Accepted       Execute Decision         Worklist       Uverkflow Task         Business Partner       Subject       State Office Approval on Key Field       Status       Ready         Farm Records       Organizational Model       Priority       5 Medium       Decision:       Decision: Accepted       Decision: Accepted       Die Accepted       Die Accepted       Die Accepted       Die Accepted       Die Accepted       Status: INPROGRESS       Initiator: INPROGRESS       Initiator: WRONG SSN       Initiator: WRONG SSN       Initiator: WRONG S                                                                                                    | 1                                                                                                    | Workflow Task: State Office Approval on Key Field Change for business partner 800002845                                                                                                    | 🖸 Back 🝷 💽 🍷    |
| Home       Decision:       Accepted       Execute Decision         Worklist <ul> <li>Workflow Task</li> <li>Business Partner</li> <li>Subject</li> <li>State Office Approval on Key Field</li> <li>Status</li> <li>Ready</li> <li>Due Date</li> <li>08/27/2014</li> <li>Due Date</li> <li>08/27/2014</li> <li>Due Date</li> <li>08/29/2014</li> <li>Description</li> <li>Initiator: MITEST15 TRAIN15</li> <li>Old Inactive Flag: False</li> <li>Old TIN Number: 345679876</li> <li>New TIN Type: Social Security Number</li> <li>Old TIN Number: 704568761</li> <li>Statue Office Approv</li> <li>JETHRO BODINE</li> <li>State Office Approv</li> <li>Initiator: WRONG SSN</li> <li>Initiator: WRONG SSN</li> <li>Initiator</li> <li>Initiator</li>       &lt;</ul>                                                                                                    |                                                                                                    | ✓ Back                                                                                                    | & 🖨             |
| Worklist         Business Partner         Farm Records         Organizational Model         Product Master         Product Master         Initiator: MITEST15 TRAIN15<br>Old Inactive Flag: False<br>Old TIN Type: Social Security Number<br>Old TIN Type: Social Security Number<br>Old TIN Type: Social Security Number<br>Old TIN Type: Social Security Number<br>New TIN Type: Social Security Number<br>New TIN Type: Social Security Number<br>New TIN Number: 704568761<br>State Office Approv         State Office Approv                                                                                                    | Home                                                                                                    | Decision: Accepted                                                                                                    | <b></b>         |
| Business Partner <ul> <li>Subject</li> <li>State Office Approval on Key Field</li> <li>Status</li> <li>Ready</li> </ul> Product Master <ul> <li>Diate</li> <li>Od/20/2014</li> <li>Due Date</li> <li>O8/29/2014</li> </ul> Recent Items <ul> <li>Initiator: MITEST15 TRAIN15</li> <li>Old TIN Type: Social Security Number</li> <li>Old TIN Type: Social Security Number</li> <li>New TIN Type: Social Security Number</li> <li>New TIN Type: Social Security Number<th>Worklist</th><th>▼ Workflow Task</th><th></th></li></ul>                                                                                                    | Worklist                                                                                                    | ▼ Workflow Task                                                                                                    |                 |
| Farm Records       Sent Date       08/27/2014       Priority       5 Medium         Organizational Model       Due Date       08/29/2014       Due Date       08/29/2014         Product Master       Initiator:       MITEST15 TRAIN15       Old Inactive Flag: False       Old Inn Type: Social Security Number         State Office Approv       JANE HATHAWAY       Alert for Key Field C       JETHRO BODINE       Status: INPROGRESS         State Office Approv       Status: WRONG SSN       Comments: WRONG SSN                                                                                                    | Business Partner                                                                                                    | Subject State Office Approval on Key Field Status Ready                                                                                                    |                 |
| Organizational Model       Due Date 08/29/2014         Product Master       Initiator: MITEST15 TRAIN15         Old Inactive Flag: False       Old Init Type: Social Security Number         Old TIN Type: Social Security Number:       Old TIN Type: Social Security Number:         JANE HATHAWAY       New TIN Type: Social Security Number:         Alert for Key Field C       JETHRO BODINE         State Office Approv       Status: INPROGRESS         Comments: WRONG SSN                                                                                                    | Farm Records                                                                                                    | Sent Date 08/27/2014 Priority 5 Medium                                                                                                    |                 |
| Product Master       Initiator: MITEST15 TRAIN15         Recent Items       Old Inactive Flag: False         State Office Approv       JANE HATHAWAY         Alert for Key Field C       JETHRO BODINE         State Office Approv       State Office Approv                                                                                                    | Organizational Model 🕨                                                                                                | Due Date 08/29/2014                                                                                                    |                 |
| Recent Items       Old Inactive Flag: False         State Office Approv       JANE HATHAWAY         Alert for Key Field C       JETHRO BODINE         State Office Approv       Status: INPROGRESS         Comments: WRONG SSN                                                                                                    | Product Master                                                                                                    | Description                                                                                                    |                 |
|                                                                                                    | Recent Items<br>State Office Approv<br>JANE HATHAWAY<br>Alert for Key Field C<br>JETHRO BODINE<br>State Office Approv | Old Inactive Flag: False<br>Old TIN Type: Social Security Number<br>Old TIN Number: 345679876<br>New TIN Type: Social Security Number<br>New TIN Number: 704568761<br>Status: INPROGRESS<br>Comments: WRONG SSN |                 |

**6.** Click the **Decision**: dropdown list icon button to view the available options.

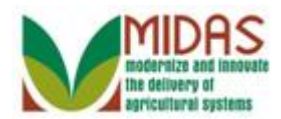

|                                                                                                    |                                                                                                    |                                                                                                    |                                                       |            | Saved Searches - |                   | <ul> <li>Go Advance</li> </ul> | d 🗎 |
|----------------------------------------------------------------------------------------------------|----------------------------------------------------------------------------------------------------|----------------------------------------------------------------------------------------------------|-------------------------------------------------------|------------|------------------|-------------------|--------------------------------|-----|
| •                                                                                                    | Workflow Tas                                                                                             | k: State C                                                                                                    | Office Approval on Key F                              | ield Chang | ge for business  | partner 800002845 | 🖸 Back 🔻                       | -   |
|                                                                                                    | ✓ Back                                                                                                   |                                                                                                    |                                                       |            |                  |                   | ą                              | 8 🖨 |
| Home                                                                                                    | Decision:                                                                                                | Accepted                                                                                                    | •                                                     | Execute De | ecision          |                   |                                | -   |
| Worklist                                                                                                    | - Workflow T                                                                                             | Rejected                                                                                                    |                                                       |            |                  |                   |                                |     |
| Business Partner                                                                                                    |                                                                                                    | Subject                                                                                                    | State Office Approval on Key                          | Field      | Status           | Ready             |                                |     |
| Farm Records                                                                                                    | -                                                                                                    | Sent Date                                                                                                    | 08/27/2014                                            |            | Priority         | 5 Medium          |                                |     |
| Organizational Model 🕨                                                                                                | Description                                                                                              | Due Date                                                                                                    | 08/29/2014                                            |            |                  |                   |                                |     |
| Product Master                                                                                                    | Initiator: MITE                                                                                          | ST15 TRAI                                                                                                    | N15                                                   |            |                  |                   |                                |     |
| Recent Items<br>State Office Approv<br>JANE HATHAWAY<br>Alert for Key Field C<br>JETHRO BODINE<br>State Office Approv | Old TIN Type<br>Old TIN Ype<br>Old TIN Num<br>New TIN Type<br>New TIN Num<br>Status: INPR<br>Comments: V | Tag. Palse<br>Social Sec<br>Social Se<br>Social Se<br>Social Se<br>Social Se<br>Social Se<br>Social Se<br>Social Sector<br>OGRESS<br>VRONG SS | surity Number<br>876<br>Iscurity Number<br>8761<br>IN |            |                  |                   |                                |     |

7. Select Rejected Rejected

from the list.

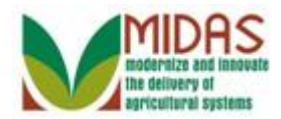

|                                                                                                    | Saved Searches *                                                                                                    | ✓ Go Advanced                   |
|----------------------------------------------------------------------------------------------------|----------------------------------------------------------------------------------------------------|---------------------------------|
| (                                                                                                    | Workflow Task: State Office Approval on Key Field Change for business p                                                                                                    | artner 800002845 🛛 🖸 Back 🝷 🖸 🍷 |
|                                                                                                    | ✓ Back                                                                                                    | A 🖨                             |
| Home                                                                                                    | Decision: Rejected    Execute Decision                                                                                                    | ▲<br>_                          |
| Worklist                                                                                                    | - Workflow Task                                                                                                    |                                 |
| Business Partner                                                                                                    | Subject State Office Approval on Key Field Status                                                                                                    | Ready                           |
| Farm Records                                                                                                    | Sent Date 08/27/2014 Priority                                                                                                    | 5 Medium                        |
| Organizational Model 🕨                                                                                                | Due Date 08/29/2014                                                                                                    |                                 |
| Product Master                                                                                                    | Initiator: MITEST15 TRAIN15                                                                                                    |                                 |
| Recent Items<br>State Office Approv<br>JANE HATHAWAY<br>Alert for Key Field C<br>JETHRO BODINE<br>State Office Approv | Initiator: MITES115 TRAIN15<br>Old Inactive Flag: False<br>Old TIN Type: Social Security Number<br>Old TIN Number: 345679876<br>New TIN Type: Social Security Number<br>New TIN Number: 704568761<br>Status: INPROGRESS<br>Comments: WRONG SSN |                                 |

8. Click the Execute Decision Execute Decision button to reject the KFC request form.

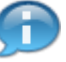

The SSO may reject a KFC request. A valid reason for rejection could be a change that negatively impacts an Associated County attached to the BP record. If the workflow is rejected, the following occurs:

- The BP record is not updated with new values.
- The workflow items are discharged from all STO users' worklists.
- If the change combination is tax type and tax number, the KFC request form shows blank in the "change to" fields.

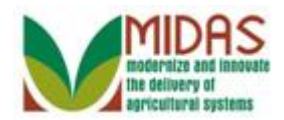

|                                                                                                    | Save                                                                | ed Searches -    |     | ▼ Go         | Advanced 🗎   |
|----------------------------------------------------------------------------------------------------|---------------------------------------------------------------------|------------------|-----|--------------|--------------|
|                                                                                                    | Worklist                                                            |                  |     |              | Back 👻 🖸 👻   |
|                                                                                                    |                                                                     |                  |     | <b>L</b> (1) | 옷 🖨 😮        |
| Home                                                                                                  |                                                                     |                  |     |              | H            |
| Worklist                                                                                              | No result found                                                     |                  |     |              |              |
| Business Partner                                                                                      | Workflow Tasks 2 Personalize Workflow Tasks                         |                  |     | Ш            | <b>@</b> & ≙ |
| Farm Records                                                                                          | Pb Due Subject                                                      | S                | D F | Pr Ass       | Pr S         |
| Organizational Model 🕨                                                                                | State Office Approval on Key Field Change for business partner 8000 | <u>0028474</u> 0 | 0 5 | 5 Busi       |              |
| Product Master                                                                                        |                                                                     |                  |     |              |              |
| Desent Items                                                                                          |                                                                     |                  |     |              |              |
| State Office Approv<br>JANE HATHAWAY<br>Alert for Key Field C<br>JETHRO BODINE<br>State Office Approv |                                                                     |                  |     |              |              |

**9.** Select State Office Approval on Key Field Change for business partner 8000028474 State Office Approval on Key Field Change for business partner 8000028474 to have the SSO manually correct the Social Security Number (SSN) data element.

If necessary, the SSO can manually update the BP record.

Notice that business partner 8000028457 workflow item no longer listed in the Workflow Task assignment block. An alert was sent to the Associated Counties notifying them to the change to the BP records.

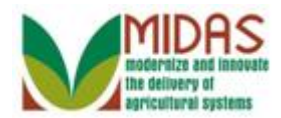

|                                                                                                    | Saved Searches                                                                                                    | r Go Advanced 前 |
|----------------------------------------------------------------------------------------------------|----------------------------------------------------------------------------------------------------|-----------------|
| •                                                                                                    | Workflow Task: State Office Approval on Key Field Change for business partner 800002847                                                                                                    | 🖸 Back 👻 💽 👻    |
|                                                                                                    | ✓ Back                                                                                                    | 2 🖨             |
| Home                                                                                                    | Decision: Accepted   Execute Decision                                                                                                    | <b></b>         |
| Worklist                                                                                                    | ✓ Workflow Task                                                                                                    |                 |
| Business Partner                                                                                                    | Subject State Office Approval on Key Field Status Ready                                                                                                    |                 |
| Farm Records                                                                                                    | Sent Date 08/27/2014 Priority 5 Medium                                                                                                    |                 |
| Organizational Model                                                                                                 | Due Date 08/29/2014                                                                                                    |                 |
| Product Master                                                                                                    | Description                                                                                                    |                 |
| Recent Items<br>State Office Appro<br>JANE HATHAWAY<br>Alert for Key Field C<br>JETHRO BODINE<br>State Office Approv | Old Inactive Flag: False<br>Old TIN Type: Social Security Number<br>Old TIN Number: 962137033<br>New TIN Type: Social Security Number<br>New TIN Number: 703439624<br>Status: INPROGRESS<br>Comments: WRONG SSN |                 |
|                                                                                                    |                                                                                                    |                 |

10. Scroll to the Associated Business Objects assignment block.

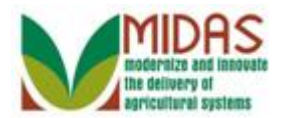

|                                      | Saved Searches -                                                         |                      | ▼ Go | Adva   | nced         | Ĩ   |
|--------------------------------------|--------------------------------------------------------------------------|----------------------|------|--------|--------------|-----|
|                                      | Workflow Task: State Office Approval on Key Field Change for business pa | artner 800002847     | 6    | 🖸 Back | ( <b>-</b> [ | - C |
|                                      | ✓ Back                                                                   |                      |      |        | Ł            | ٥   |
| Home                                 | New TIN Type: Social Security Number                                     |                      |      |        |              | -   |
| Worklist                             | Status: INPROGRESS                                                       |                      |      |        |              |     |
| Business Partner                     | Comments: WRONG SSN                                                      |                      |      |        |              |     |
| Farm Records                         |                                                                          |                      |      |        |              |     |
| Organizational Model 🕨               |                                                                          |                      |      |        |              |     |
| Product Master                       |                                                                          |                      |      |        |              |     |
| Recent Items                         |                                                                          |                      |      |        |              |     |
| State Office Appro                   |                                                                          |                      |      |        |              |     |
| Alert for Key Field C                |                                                                          |                      |      |        |              |     |
| JETHRO BODINE<br>State Office Approv | → Associated Business Objects                                            |                      |      | 1 4    | ≙            |     |
| State Onice Approv                   | Description                                                              | Туре                 |      |        |              |     |
|                                      | Business Partner 8000028474                                              | Key field change req |      |        |              |     |
|                                      | And the Control Control of                                               |                      | LI E | പ പ    |              |     |
|                                      |                                                                          |                      |      | 9 9    | -            |     |
|                                      | 🖬 No result tound                                                        |                      |      |        |              |     |
|                                      | → Recipients                                                             |                      |      |        | ≙            |     |
|                                      |                                                                          |                      |      |        |              | _   |

11. Select Business Partner 8000028474 Business Partner 8000028474 to open the Customer: page.

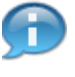

Rather than accepting the requested TIN modification, the SSO can also manually edit the BP's TIN.

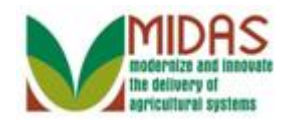

## **Customer: MAX BODINE**

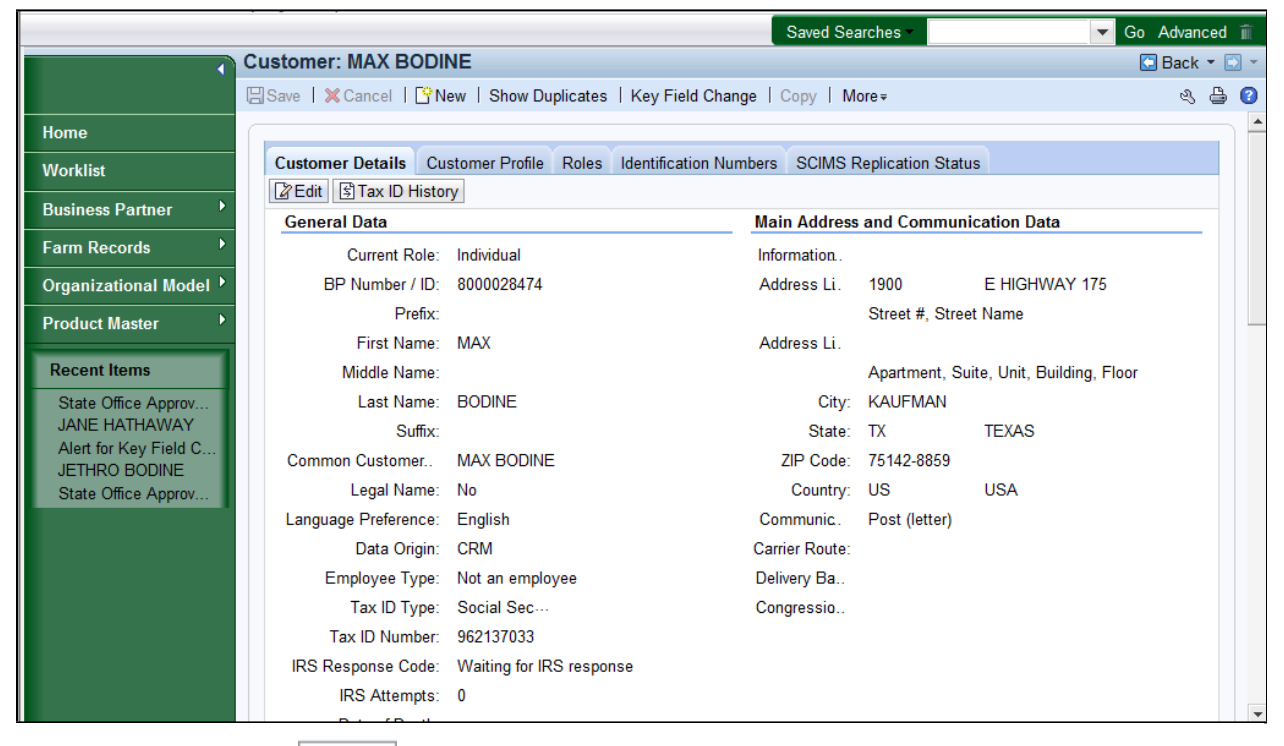

12. Click the Edit Edit button to edit the BP customer record.

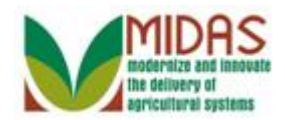

# **Customer: MAX BODINE**

|                        |                          |                                      | Saved Sea      | arches -      | ▼ Go Adva                 | nced       | Î   |
|------------------------|--------------------------|--------------------------------------|----------------|---------------|---------------------------|------------|-----|
|                        | Customer: MAX BODI       | NE                                   |                |               | 🖸 Bacl                    | k - [      | - C |
|                        | 🖫 Save   🗙 Cancel   🖺 Ne | ew   Show Duplicates   Key Field Cha | nge   Copy   M | ore∓          | ą                         | , <b>B</b> | 0   |
| Home                   | Last Name:*              | BODINE                               | City:*         | KAUFMAN       | aite, Onit, Dunding, 1100 |            |     |
| Worklist               | Suffix:                  | •                                    | State:*        | TX 🗇          | TEXAS                     |            |     |
| Business Partner       | Common Customer          | MAX BODINE                           | ZIP Code:*     | 75142-8859    |                           |            |     |
| Earm Docorde           | Legal Name:*             | N -                                  | Country:*      | US 🗇          | USA                       |            |     |
|                        | Language Preference:     | English 💌                            | Communic.      | Post (lette 🔻 |                           |            |     |
| Organizational Model 🕨 | Data Origin:             | CRM 👻                                | Carrier Route: |               |                           |            |     |
| Product Master         | Employee Type:           | Not an employee                      | Delivery Ba    |               |                           |            |     |
|                        | Tax ID Type:*            | Social Sec 🔻                         | Congressio     |               | •                         |            |     |
| Recent Items           | Tax ID Number:*          | 962137033                            |                |               |                           |            |     |
| State Office Approv    | IRS Response Code:       | Waiting for IRS response 💌           |                |               |                           |            |     |
| JANE HATHAWAY          | IRS Attempts:            | 0                                    |                |               |                           |            |     |
| JETHRO BODINE          | Date of Death:           | 62                                   |                |               |                           |            |     |
| State Office Approv    | Death Confirmed:         |                                      |                |               |                           |            |     |
|                        | Notes                    |                                      |                |               |                           | _          |     |
|                        |                          |                                      |                |               |                           |            |     |
|                        |                          |                                      |                |               |                           |            |     |
|                        |                          |                                      |                |               |                           |            |     |
|                        |                          |                                      |                |               |                           |            |     |
|                        |                          |                                      |                |               |                           |            |     |
|                        | Control Flags Financi    | al Service Common Eligibility        |                |               |                           |            |     |

**13.** As required, complete/review the following fields:

| Field          | R/O/C | Description                  |
|----------------|-------|------------------------------|
| Tax ID Number: | R     |                              |
|                |       | <b>Example:</b><br>703439624 |

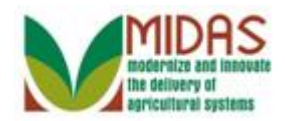

## **Customer: MAX BODINE**

|                                        |                                                                                                    |                               | Saved Sea      | arches 👻      | ▼ Go A                    | dvance | d 🗎 |  |  |
|----------------------------------------|----------------------------------------------------------------------------------------------------|-------------------------------|----------------|---------------|---------------------------|--------|-----|--|--|
| Customer: MAX BODINE                   |                                                                                                    |                               |                |               |                           |        |     |  |  |
|                                        | Image: Save   X Cancel   Image: Show Duplicates   Key Field Change   Copy   More ≠       <a href="https://www.show.com/states-states-sta</th> |                               |                |               |                           |        |     |  |  |
| Home                                   | Last Name.*                                                                                                    | BODINE                        | City:*         | KAUFMAN       | inte, Onit, Dunuing, 1100 |        | -   |  |  |
| Worklist                               | Suffix:                                                                                                    | ▼                             | State:*        | TX D          | TEXAS                     |        |     |  |  |
|                                        | Common Customer                                                                                                    | MAX BODINE                    | ZIP Code:*     | 75142-8859    |                           | _      |     |  |  |
| Business Partner                       | Legal Name:*                                                                                                    | N 🔻                           | Country:*      | US 🗇          | USA                       |        |     |  |  |
| Farm Records                           | Language Preference:                                                                                                    | English 💌                     | Communic.      | Post (lette 🔻 |                           |        |     |  |  |
| Organizational Model 🕨                 | Data Origin:                                                                                                    | CRM                           | Carrier Route: |               |                           |        |     |  |  |
| Product Master                         | Employee Type:                                                                                                    | Not an employee               | Delivery Ba    |               |                           |        |     |  |  |
|                                        | Tax ID Type:*                                                                                                    | Social Ser 🔻                  | Congressio     |               | •                         |        |     |  |  |
| Recent Items                           | Tax ID Number:*                                                                                                    | 703439624                     |                |               |                           |        |     |  |  |
| State Office Approv                    | IRS Response Code:                                                                                                    | Waiting for IRS response 🔻    |                |               |                           |        |     |  |  |
| JANE HATHAWAY<br>Alert for Key Field C | IRS Attempts:                                                                                                    | 0                             |                |               |                           |        |     |  |  |
| JETHRO BODINE                          | Date of Death:                                                                                                    | <b>E</b> 2                    |                |               |                           |        |     |  |  |
| State Office Approv                    | Death Confirmed:                                                                                                    |                               |                |               |                           |        |     |  |  |
|                                        | Notes                                                                                                    |                               |                |               |                           |        |     |  |  |
|                                        |                                                                                                    |                               |                |               |                           |        |     |  |  |
|                                        |                                                                                                    |                               |                |               |                           |        |     |  |  |
|                                        |                                                                                                    |                               |                |               |                           |        |     |  |  |
|                                        |                                                                                                    |                               |                |               |                           |        |     |  |  |
|                                        | Control Flags Financi                                                                                                    | al Service Common Eligibility |                |               |                           |        |     |  |  |
|                                        |                                                                                                    |                               |                |               |                           |        | -   |  |  |

- 14. Click the Save Bave button to record the changes to the BP record.
  - f the SSO manually changes the BP record's change combination values, the work item is discharged and removed from all STO users' work lists but the Associated Counties <u>are not</u> alerted to the change.

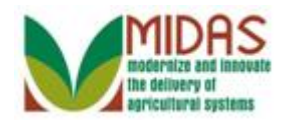

| Home                                                                                           |                                                      |                                                                                                    |                                                                                                    |
|------------------------------------------------------------------------------------------------|------------------------------------------------------|----------------------------------------------------------------------------------------------------|----------------------------------------------------------------------------------------------------|
|                                                                                                |                                                      | Saved Searches ▼                                                                                                    | ▼ Go Advanced 🗑                                                                                                    |
| 1                                                                                              | Home                                                 |                                                                                                    | 🖸 Back 🝷 💽 🝷                                                                                                    |
| Home<br>Worklist                                                                               | Workflow Tasks X Vorkflow Tasks                      | Alerts                                                                                                    | S ⊕ € S ⊕ € S |
| Farm Records                                                                                   | Web Links 🔍 🖻 🗙 🕒                                    | Alert for Key Filed Change Rejection (                                                                                                    | 08/28/20 08:46                                                                                                    |
| Recent Items<br>JANE HATHAWAY<br>Alert for Key Filed C<br>JETHRO BODINE<br>State Office Approv | Favorites        My Favorites▼     Filter: All Items | Search Customers/Contacts<br>Search Employees<br>Search Farms/Bins<br>Search Member Hierarchies<br>Search Products<br>Search Requested Products<br>Search Restricted Fields |                                                                                                    |
|                                                                                                |                                                      | Create<br>Create Farm/Bin<br>Create New Product Request                                                                                                    | ⊟ ×                                                                                                    |
|                                                                                                |                                                      | Reports<br>Key Field Change Requests<br>Potential Duplicates                                                                                                    | ×                                                                                                    |

**15.** Click the **Worklist** Worklist button to review the Alerts and the Work list items.

Each time the workflow is updated, the change details are sent to the underlying BP master record and added to the KFC history log.

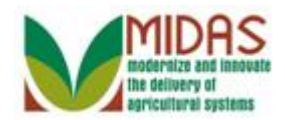

|                                                                                                 |           |             |                            |                  | S         | aved Searches - |                | ▼ Go    | Advanced 🗎   |
|-------------------------------------------------------------------------------------------------|-----------|-------------|----------------------------|------------------|-----------|-----------------|----------------|---------|--------------|
|                                                                                                 | Worklist  |             |                            |                  |           |                 |                | 6       | 🖸 Back 🝷 🖸 🍷 |
|                                                                                                 |           |             |                            |                  |           |                 |                |         | ی 🖨 😢        |
| Home                                                                                            | - Alerts  | 2   Perso   | onalize Alerts             |                  |           |                 |                |         | ■ ■ &        |
| Workl Home                                                                                      | Due       | Description | on                         |                  |           | Sent Date       | Expiratio      | n Date  | Priority     |
| Business Partner                                                                                | Δ         | Alert for k | Key Field Change Accepted  | d (The triggerin | g applica | 08/28/2014      | 08/29/20       | 14      | High         |
| Farm Records                                                                                    |           | Alert for k | Key Filed Change Rejection | (The triggerin   | g applica | 08/28/2014      | 08/29/20       | 14      | High         |
| Product Master                                                                                  | - Workflo | w Tasks     | 2   Personalize Workflow   | v Tasks          |           |                 |                | lı      | ] 🗐 🔍 🖕      |
|                                                                                                 | Due       | Subject     |                            | Sent Date        | Due Date  | Priority        | Associated Bus | Process | Sub Pro      |
| Recent Items                                                                                    | No result | found       |                            |                  |           |                 |                |         |              |
| JANE HATHAWAY<br>Alert for Key Filed C<br>JETHRO BODINE<br>State Office Approv<br>GRANNY GLAMPE |           |             |                            |                  |           |                 |                |         |              |

- **16.** Click the **Home** button to return CRM page. You have completed the transaction.
  - Once a SSO discharges the work list item, it is removed from the other STO users' work lists. The Accepted and Reject work items created alerts to notify the Associated Counties of the changes that have been made to the BP record. The manually updated record didn't alert the Associated Counties.

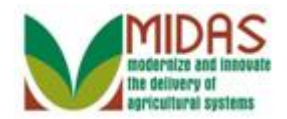

Result

You have Approved, Rejected, and manually updated a KFC record.